## 就學減免系統操作說明

1. 由學校首頁→在校學生→資訊系統「新一代校務資訊系統」進入

或輸入網址 https://newinfo.tnu.edu.tw/

※帳號為學號,密碼預設為身份證字號,如有修改過密碼請依修改後密 碼登入。

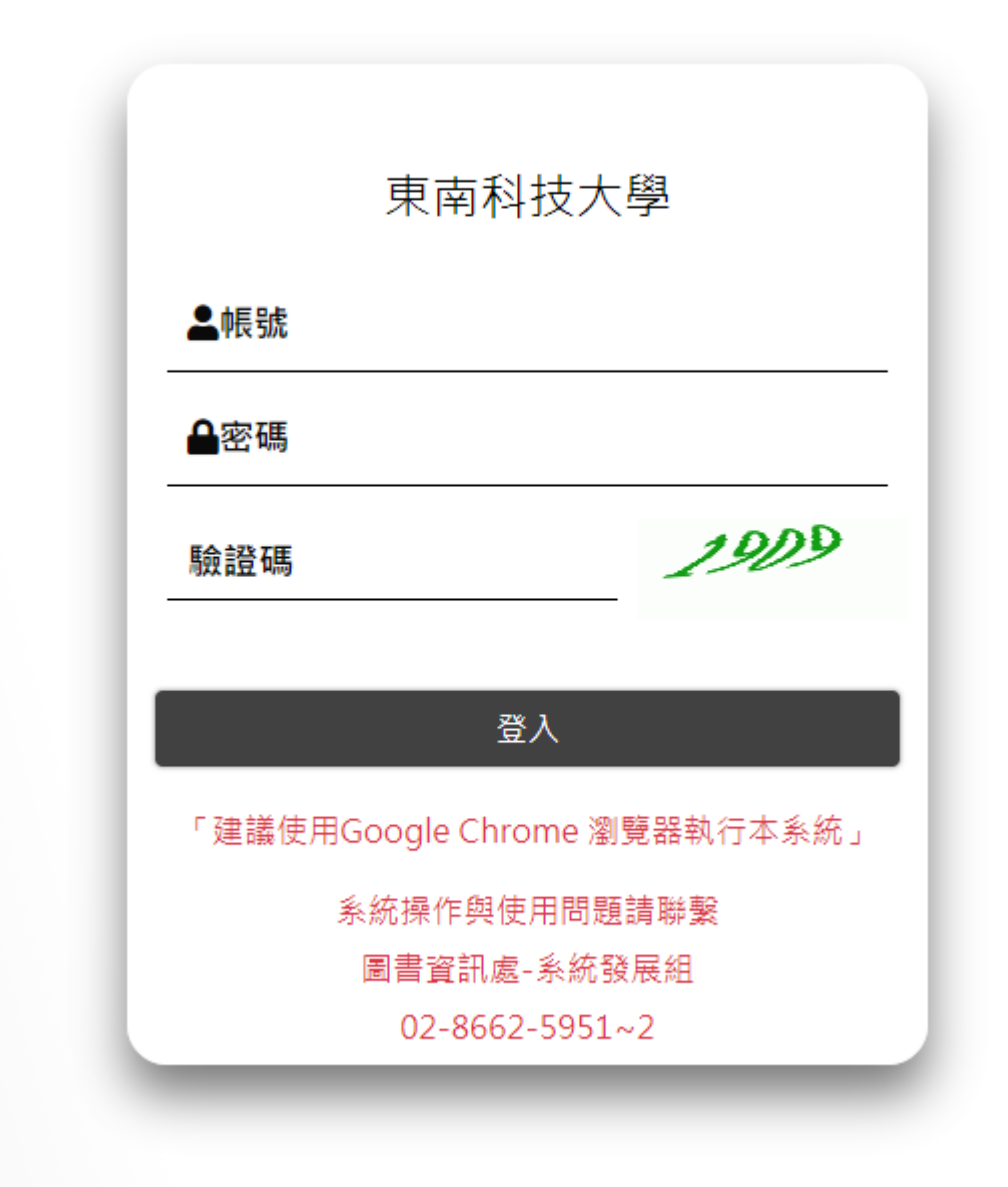

2. 登入後選擇 IS 學生專區->IST25 弱勢減免申請

| 東南科大         | =                                       |                              |                              |       |     |
|--------------|-----------------------------------------|------------------------------|------------------------------|-------|-----|
| <b>4</b>     |                                         | _                            |                              |       |     |
| <b>谷</b> 首頁區 | <b>150</b><br><sub>收件夾</sub>            | $\square$                    | <b>150</b><br><sub>代理夾</sub> |       | *** |
|              | 點擊前往⊖                                   |                              |                              | 點擊前往→ |     |
|              | <b>BC</b><br>BC 學生申辦作業<br>點擊切換 <b>Э</b> | <b>IS</b><br>IS 學生專區<br>點擊切排 | <b>€ •</b>                   | K     |     |

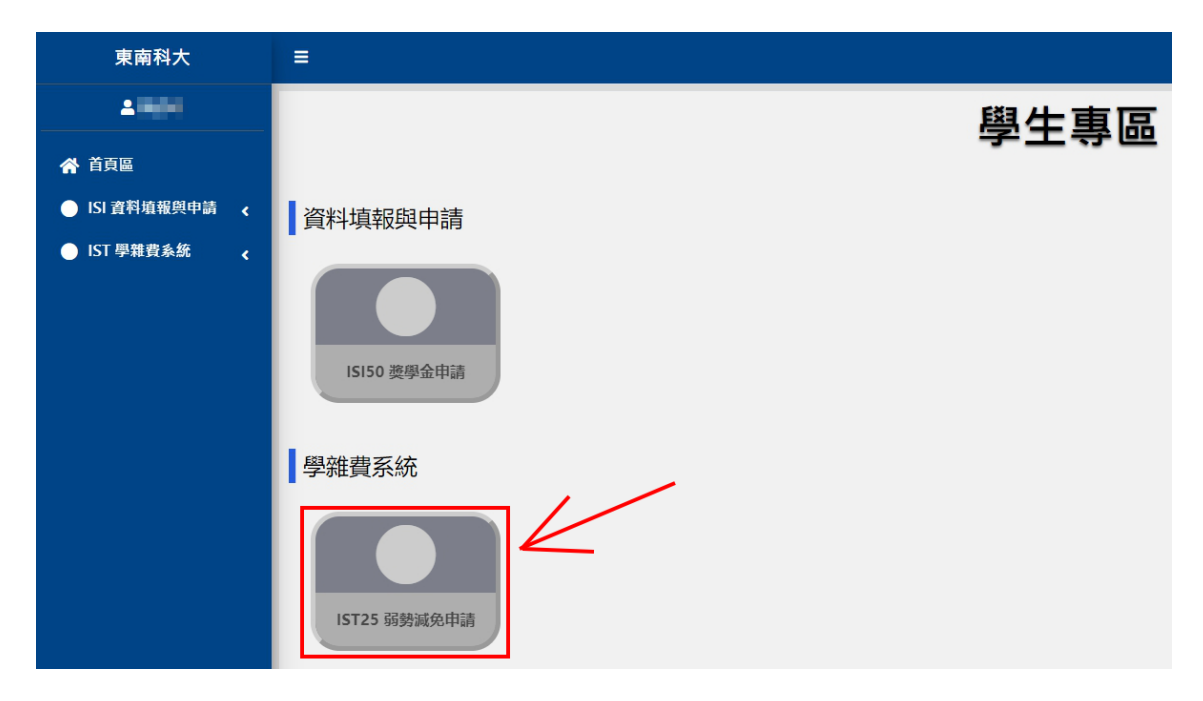

3. 詳讀說明事項後,點選最下方[我了解以上說明]

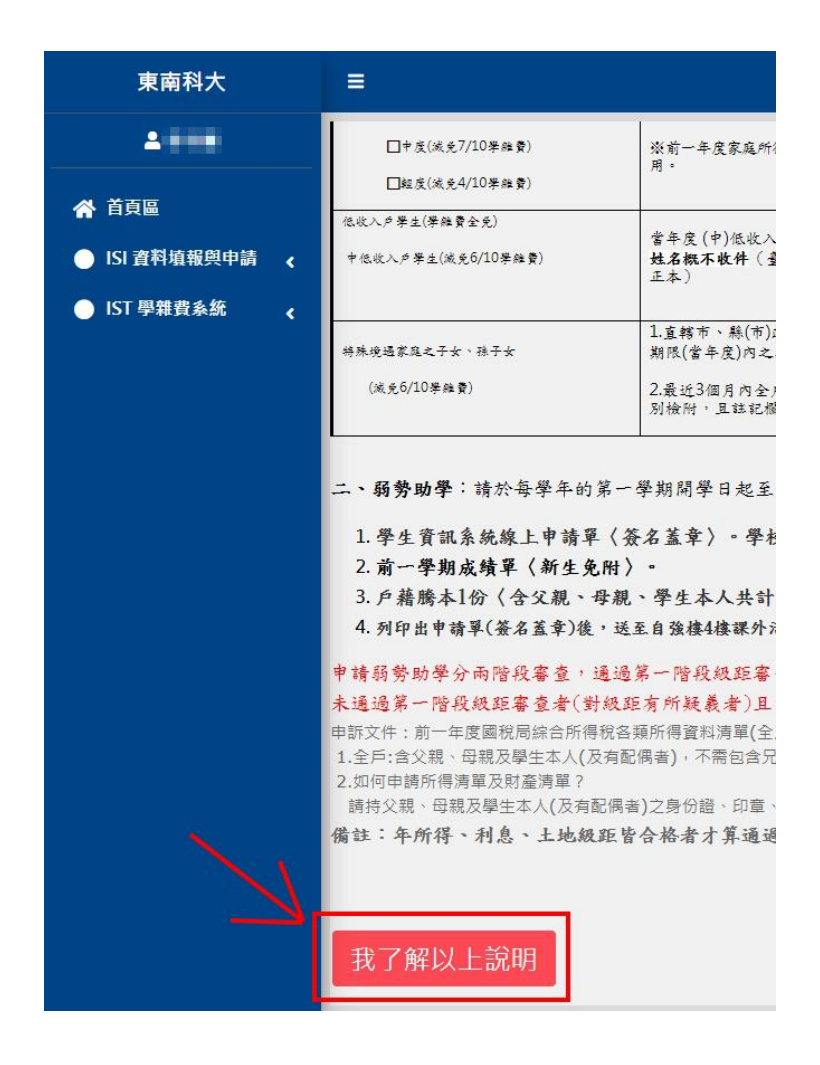

4. 選擇學雜費減免申請,並點選下一步。

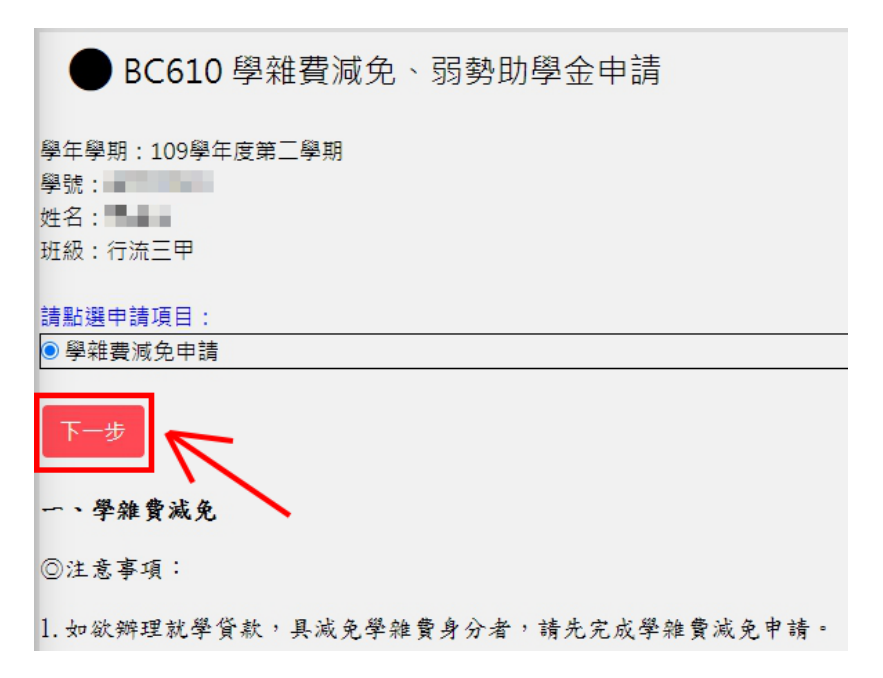

5. 點選<mark>新增</mark>按鈕新增申請單。

| ● BC650 就學       | 劉減免申訓    | ±<br>F |    |
|------------------|----------|--------|----|
| 學年學期:109學年度第2    | 二學期      |        |    |
| 學號:<br>姓名:       |          |        |    |
| 班級:行流三甲          |          |        |    |
| 開始時間:2021-01-04( | 00:00:00 |        |    |
| 結束時間:2021-02-262 | 23:59:59 |        |    |
| ※請務必繳交、列印文       | 件        |        |    |
|                  |          |        |    |
| □ 新増 尚未申         | 請!       |        |    |
|                  |          |        |    |
| 維護               | 申請學期     | 申請單號   | 狀態 |
| (尚未申請)           |          |        |    |

6. 先選擇減免類型,完整填寫其他申請資料及親屬資料後,如有附件需 上傳,也可以上傳附件檔案。資料條寫完畢後,請點擊右下確認按鈕可 儲存申請單。

| 減免類型                                                    | 身心障礙人士子女                    | ■度 ▼ 前學期申          | 請減免類型為『中度身心障礙                                                                   | 人士子女』                                                                                                    |         |                                                                                                    |  |  |  |  |
|---------------------------------------------------------|-----------------------------|--------------------|---------------------------------------------------------------------------------|----------------------------------------------------------------------------------------------------|---------|----------------------------------------------------------------------------------------------------|--|--|--|--|
| 聯絡電話                                                    | 10. J. 10. Lat.             |                    | 行動電話                                                                            | 100 C 100 C |         |                                                                                                    |  |  |  |  |
| 聯絡地址                                                    | 100 Bar 100 Aug             | ng Rang Automation |                                                                                 |                                                                                                    |         |                                                                                                    |  |  |  |  |
| 戶籍地址                                                    | Contraction in the          | CARACTERISTICS.    |                                                                                 |                                                                                                    |         |                                                                                                    |  |  |  |  |
| 電子信箱地址                                                  | and a second second         |                    |                                                                                 |                                                                                                    |         |                                                                                                    |  |  |  |  |
| 族籍                                                      | 非原住民 ✔ (原住民學生必填,非原住民學生講留空白) |                    |                                                                                 |                                                                                                    |         |                                                                                                    |  |  |  |  |
| 1988                                                    |                             |                    |                                                                                 |                                                                                                    |         |                                                                                                    |  |  |  |  |
| 11回脳化 身份                                                | 浴之能                         |                    | 正堂、歿、離感                                                                         |                                                                                                    | 雷託      |                                                                                                    |  |  |  |  |
| 親屬關係 身份                                                 | 證字號                         | 姓名                 | 正常、歿、離婚正常、 マ                                                                    | 職業                                                                                                    | 電話      | 是否為法定監護人<br>☑                                                                                           |  |  |  |  |
| 視屬關係 身份<br>學生父親 9950<br>學生母親 9150                       | 證字號                         | 姓名                 | 正常、歿、離婚<br>正常 <b>、</b><br>正常 <b>、</b>                                           | 職業<br>                                                                                                    | 電話<br>[ | <ul> <li>是否為法定監護人</li> <li>ご</li> </ul>                                                                 |  |  |  |  |
| 親屬關係 身份;<br>學生父親<br>學生母親<br>監護人                         | 證字號<br>                     | 姓名                 | 正常、歿、離婚<br>正常 <b>&gt;</b><br>正常 <b>&gt;</b><br>請選擇 <b>&gt;</b>                  | 職業<br>                                                                                                    | 電話<br>  | 是否為法定監護人       ご       ご       こ                                                                        |  |  |  |  |
| 親屬關係 身份<br>裂生父親<br>塾生母親<br>監護人<br>* 父母只要有一/<br>* 非父母為監護 | 證字號<br>                     | 姓名                 | 正常、歿、離婚<br>正常 <b>&gt;</b><br>正常 <b>&gt;</b>                                     | 職業<br>                                                                                                    | 電話      | 是否為法定監護人       2       2       2                                                                        |  |  |  |  |
| 親屬關係 身份<br>學生父親<br>學生母親<br>監護人<br>* 父母只要有一/<br>* 非父母為監護 | 證字號                         | 姓名                 | 正常、歿、離婚<br>正常 <b>&gt;</b><br>正常 <b>&gt;</b><br>請選擇 <b>&gt;</b><br>監護人資料,已婚者帶填配偶 | 職業<br>                                                                                                    | 電話<br>  | 是否為法定監護。<br>2<br>2<br>2<br>2<br>2<br>2<br>2<br>2<br>2<br>2<br>3<br>2<br>3<br>3<br>3<br>3<br>3<br>3<br>3 |  |  |  |  |

7. 按儲存後,會回到瀏灠畫面,確認申請單資料皆無誤,點擊送出申

## 請,並列印減免申請表,<u>連同佐證文件,送至學務處課指組</u>。

| <b>※請務</b> 必繳交、列<br>1筆,1頁 <mark>1</mark> | 印文件            |            |                           |      |                     |      |                 |                                                                                                    |
|------------------------------------------|----------------|------------|---------------------------|------|---------------------|------|-----------------|----------------------------------------------------------------------------------------------------|
| 維護                                       | 申請<br>學期       | 申請單號       | 狀態                        | 更新日期 | 減免類型                | 減免金額 | 身心障礙/子女財<br>調結果 | 送出申請/列印                                                                                                    |
| □ 捡摄                                     | 109<br>下學<br>期 | 1092-00001 | 已送出申請<br>(請務必缴交、列<br>印文件) |      | 身心障礙<br>人士子女-<br>中度 | 0    |                 | <u>列印減免申請表</u><br>※如無印表機提<br><del>供列印服務者,</del><br>可點選列印減免<br>申請表後,將檔案<br>儲存。再商或機器<br>進行列印。※<br>申請日<br>期:2020-12-23<br>11:13:02 |

申請書,如下

|                                                                                                    |                |  |                                                                                                    |                                                                    |                                                                     |                                    | 申請         | 编號:1092-00 | 0001 |
|----------------------------------------------------------------------------------------------------|----------------|--|----------------------------------------------------------------------------------------------------|--------------------------------------------------------------------|---------------------------------------------------------------------|------------------------------------|------------|------------|------|
| 東南科技大學109學年度第2學期                                                                                         |                |  |                                                                                                    |                                                                    |                                                                     |                                    |            |            |      |
| 學生各項就學作<br>身分別:1.□一般生 2.□轉學生 3.□轉系生                                                                      |                |  |                                                                                                    | <b>优學(</b><br>家生                                                   | <b>曼待( 減   免 )</b> 甲請<br>4.□自行降轉生 5.□復                              | ℹ書暨切結書<br>學生                       |            | 日期:2020/12 | 2/24 |
| 姓名                                                                                                    | 張              |  | 學制/年級                                                                                                    | 行                                                                  | 串田間部日間部四年<br>時)系系運管理流鏡街                                             | 小大學<br>)行流三甲                       | 出生日        | 88/        |      |
| 學號                                                                                                    | 407            |  | 行動電話 0933 住宅電話                                                                                                    |                                                                    |                                                                     |                                    | 03-        |            |      |
| 現今通                                                                                                    | 訊地址            |  |                                                                                                    |                                                                    | 宜蘭縣蘇澳鎮南月                                                            | 1                                  | 虎          |            |      |
| 切結書<br>本人依下列相關規定申領就學優待減免,絕無欺瞞或重複請領其他政府發給之教育補助,如有不實情形<br>依規定時程補足所減免之金額,並負相關法律責任。                          |                |  |                                                                                                    |                                                                    |                                                                     |                                    | <b>,</b> 將 |            |      |
| 立切結書                                                                                                    | Z切結書人(家長簽名或蓋章) |  |                                                                                                    | (申請學生簽名或蓋章):。。                                                     |                                                                     |                                    |            |            |      |
| 申請類別(務必請勾選)                                                                                              |                |  | 應繳驗證明文件                                                                                                    |                                                                    |                                                                     |                                    |            |            |      |
| <ul> <li>□ 給卹期内軍公教遺族</li> <li>(□ 全公費 □ 半公費)</li> <li>□ 給卹期滿軍公教遺族子女</li> <li>(新申請須另填部頒申請書報部核准)</li> </ul> |                |  | <ol> <li>1.政府主管機關銓敘部證明</li> <li>2.家長職業為現任公職者、</li> <li>3.最近3個月內全戶戶籍謄</li> <li>不同戶者需各別檢附,且註</li> <li>4.首次申請者應填公教遺放</li> <li>1 軍,自心證,軍業地公證</li> </ol> | 目書或撫卹令(證<br>附上該年度未停<br>本正本或新式戶!<br>註記欄不得省略)<br>长子女就學優待申<br>(本融正本、例 | 書)影本(望<br>教育補助證<br>□名簿影本(<br>□<br>□<br>□<br>□<br>言書(與切約<br>☆<br>♥★) | 22翰正本)<br>明。<br>父母及學生本人<br>諸書一同下載) | 3          |            |      |